## How to turn on Hydrant Layer in Dial

## 1.) Enter the property address

Search by one or more different property-related fields: Owner Name, Account #, Map/Taxlot, Situs Address, Subdivision, or Mobile Home Park.

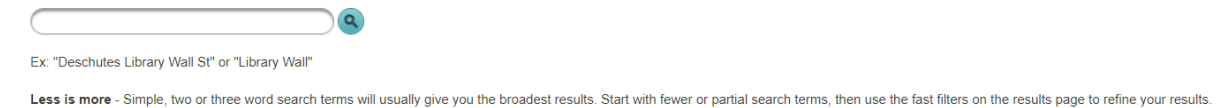

2.) From the Summary of Account Page Click on the Interactive Map

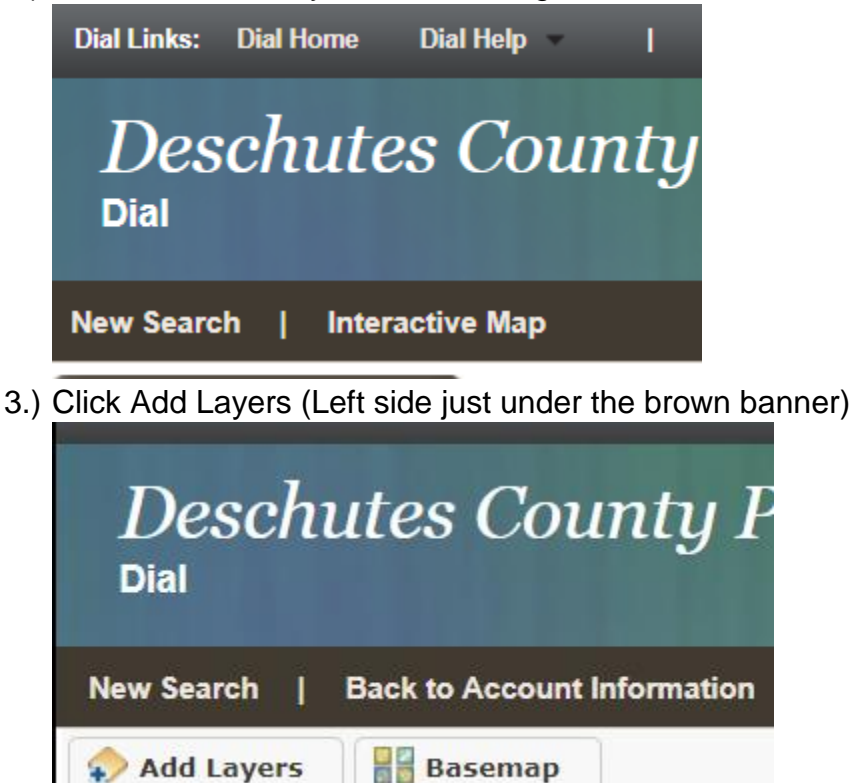

4.) Click on Fire Hydrants

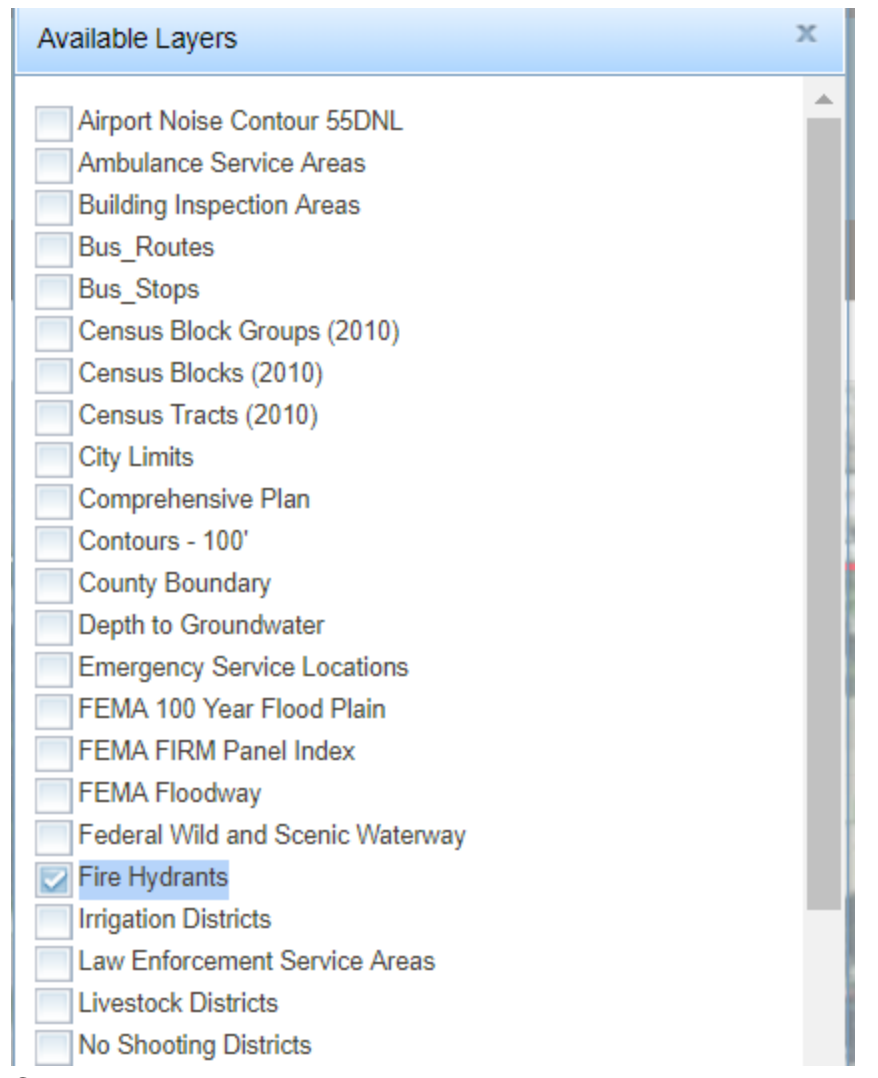

- 5.) Close the pop up window
- 6.) To measure distant click on the measure tool (right side of tool bar with the add layers option.

|  | To access Dial Enhanced, please log in. |          |  |
|--|-----------------------------------------|----------|--|
|  | LOG IN                                  | REGISTER |  |
|  |                                         |          |  |
|  |                                         |          |  |
|  |                                         |          |  |
|  |                                         |          |  |

7.) Click the rule (middle Icon of the pop up box)

| Find an area, length, or location.                                                                   | ×                         |
|----------------------------------------------------------------------------------------------------|---------------------------|
| Select a tool then click on the map start<br>measuring. Double click to complete you<br>measurement. | ır                        |
|                                                                                                    |                           |
|                                                                                                    |                           |
| 8.) The measurement will display in the bottom left<br>Find an area, length, or location.            | corner of the pop-up box. |
| Select a tool then click on the map start<br>measuring. Double click to complete you<br>measurement. | r                         |

| ١. | <b>* </b> |  | I | Feet 🔻 |
|----|-----------|--|---|--------|
|----|-----------|--|---|--------|

196.6 Feet

9.) Default measurement is in feet, click the drop down arrow to change if necessary. Hydrants only display on the first three ticks of the zoom bar, if it's to far out you will not see hydrants.